## Cascades Steps - Inactivate Staff in Cascades

Active

Inactive Date 3/27/2019

## Inactivate Staff Account

- a) Log into Cascades at the Agency level (not the clinic).
- b) On the Menu bar, go to:
  - Administration.
  - Security.
  - Search Users.
- c) Enter the staff person's last name in the Last Name field.
- d) Select Search.
- e) Click on the pencil (left) to open the staff person's name.
- f) Uncheck "Active".
  - If the staff person obtains a job at another WIC agency or comes back to your agency, check the Active box to make the account Active again.
  - The "Start Date" is the original date the person began working for WIC initially. Add a new "Start Date" and leave the "Inactive Date" blank.
- g) Enter the Inactivation Reason.
- h) Select Save.

Do not select the Archive box. You can't reverse this action to the User Account.

**ONLY** select the Archive box to archive the user profile due to:

- Death ٠
- Fraud/Corruption .
- Other

| vmc  | ountin Account I  | nformation |          |      | <u>_</u>                   |         |                          |           |   |  |
|------|-------------------|------------|----------|------|----------------------------|---------|--------------------------|-----------|---|--|
| llco | r Profile Dotaile | morniación |          |      |                            |         |                          |           |   |  |
| Use  | er Type 📩         |            |          |      |                            |         |                          |           |   |  |
| WI   | C Staff 🔹         |            |          |      |                            |         |                          |           |   |  |
| Use  | er ID 🚖           |            |          |      |                            |         |                          |           |   |  |
| -    |                   |            |          |      |                            |         |                          |           |   |  |
| GUI  | ID                |            |          |      |                            |         |                          |           |   |  |
|      |                   |            |          |      |                            |         |                          |           |   |  |
| Sta  | nt Date 🚖         | End Date   | []       |      |                            |         |                          |           |   |  |
| 11/  | 15/2018           |            | 1.0      |      |                            |         |                          |           |   |  |
| ſ    | staff Type Inform | ation      | First Na | me 🔶 |                            | мт      | Suffix                   |           |   |  |
|      |                   |            | SUE      |      |                            |         |                          |           |   |  |
| E    | -mail 🚖           |            | Division | 1    | Departm                    | ient    | Manager                  |           |   |  |
| ſ    |                   |            |          |      |                            |         | 0                        | 1         |   |  |
|      |                   |            | _        |      |                            |         |                          |           |   |  |
| Aco  | ount Status       |            |          |      |                            |         |                          |           | _ |  |
| Las  | st Login Date     | Locked     |          |      | Created Date               | e       | Modified D               | ate       |   |  |
| Act  | tive              | NO         |          |      | 11/28/2018<br>Created By L | lser ID | 11/28/2018<br>Modified B | v User ID |   |  |
|      |                   |            |          |      | Converted                  |         | Converted                |           |   |  |
| -    |                   |            |          |      |                            |         |                          |           |   |  |
|      |                   |            |          |      |                            |         |                          |           |   |  |

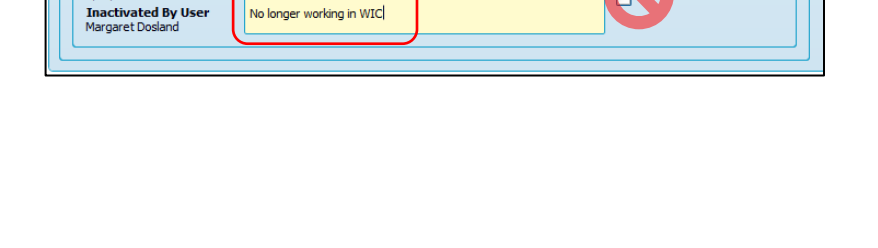

Inactivation Reason

No longer working in WIC

Created By User ID Converted

Modified By User ID Converted

chiv

## Do not select the Archive box; there are only a few circumstances you'd select this box.

|     | į    | The profile will b | e archived | and the changes cannot be undone. Are you sure you want to proceed? |
|-----|------|--------------------|------------|---------------------------------------------------------------------|
| -   |      |                    |            |                                                                     |
| Sea | arch | Results            |            |                                                                     |
|     |      | Active Archived    | Locked     | User Type                                                           |
| 9   |      |                    |            | WIC Staff                                                           |
|     |      |                    |            |                                                                     |
|     |      |                    |            |                                                                     |

If you need support, please call Cascades Support at 1-800-841-1410 and choose 3, then choose option 2.

This institution is an equal opportunity provider. Washington WIC doesn't discriminate.

To request this document in another format, call 1-800-841-1410. Deaf or hard of hearing customers, please call 711 (Washington Relay) or email <u>WIC@doh.wa.gov</u>.

DOH 962-1022 October 2022

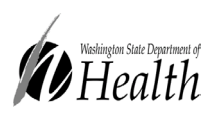

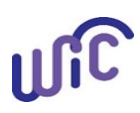